## Restoring an Order from History to the Order Picker

Occasionally, an order will accidently get **"delivered"** from the **"Order Picker"** by mistake. Here, we will walk through the procedure to **"restore"** the order to the **"Order Picker."** This is done from the **"History"** button on the home screen.

1. From the home screen, tap the **"History"** button.

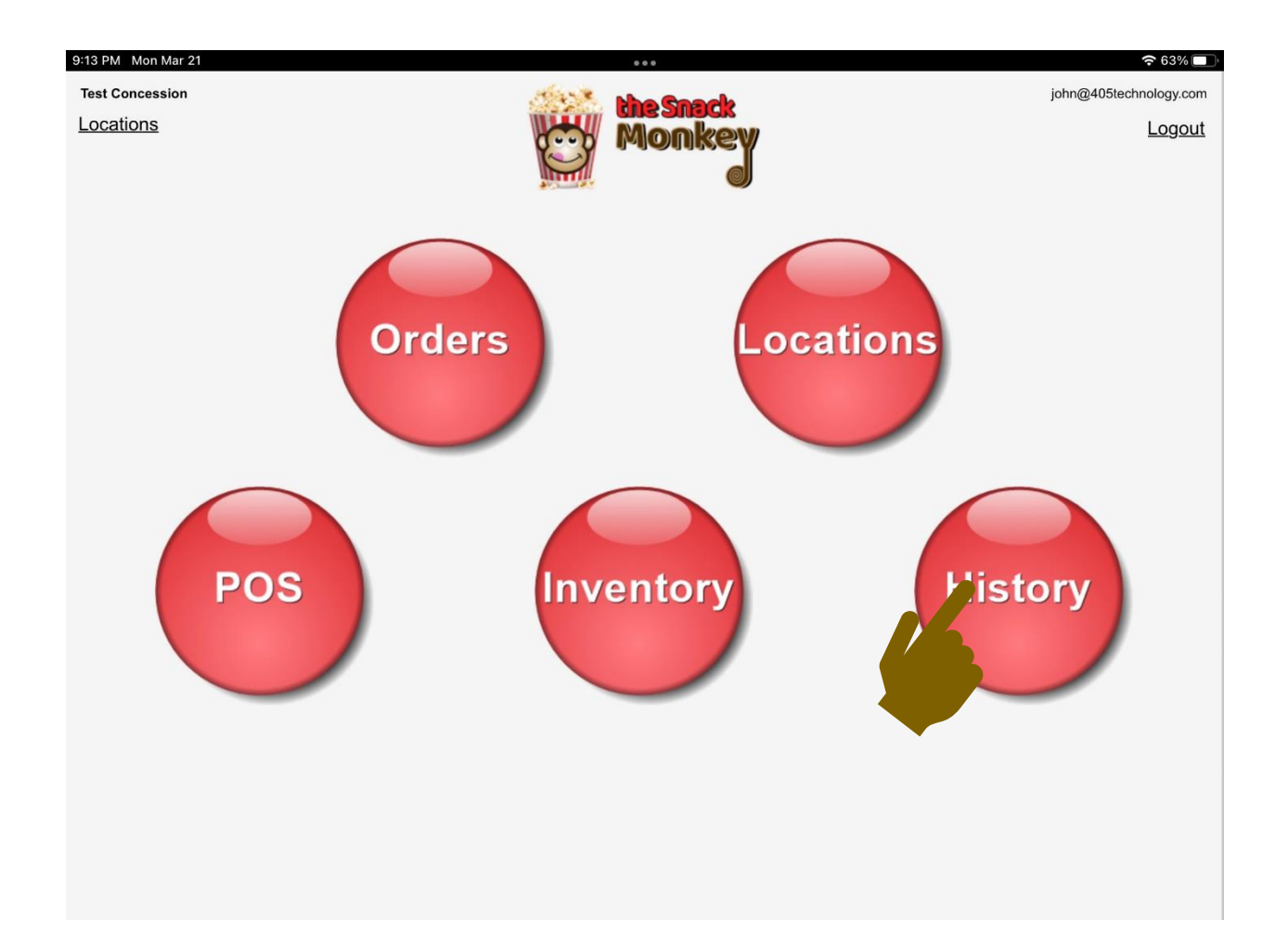

2. Once the history loads, look for the **"transaction"** you would like to **"restore."** This can be done by typing in the **"Search"** box or scrolling through the list.

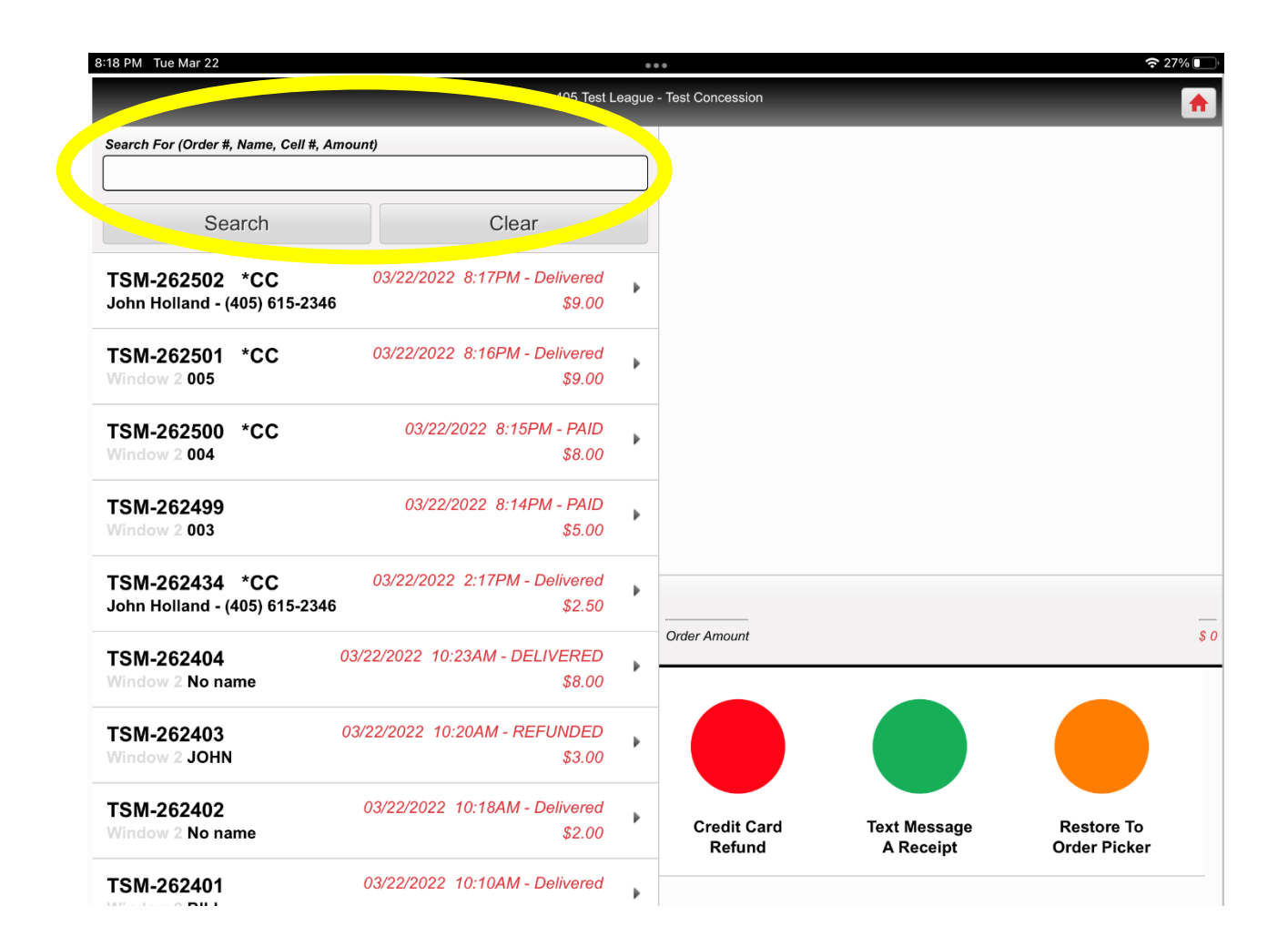

3. Tap the **"Transaction"** you would like to **"restore."** The detail of the items sold will appear in the column on the right.

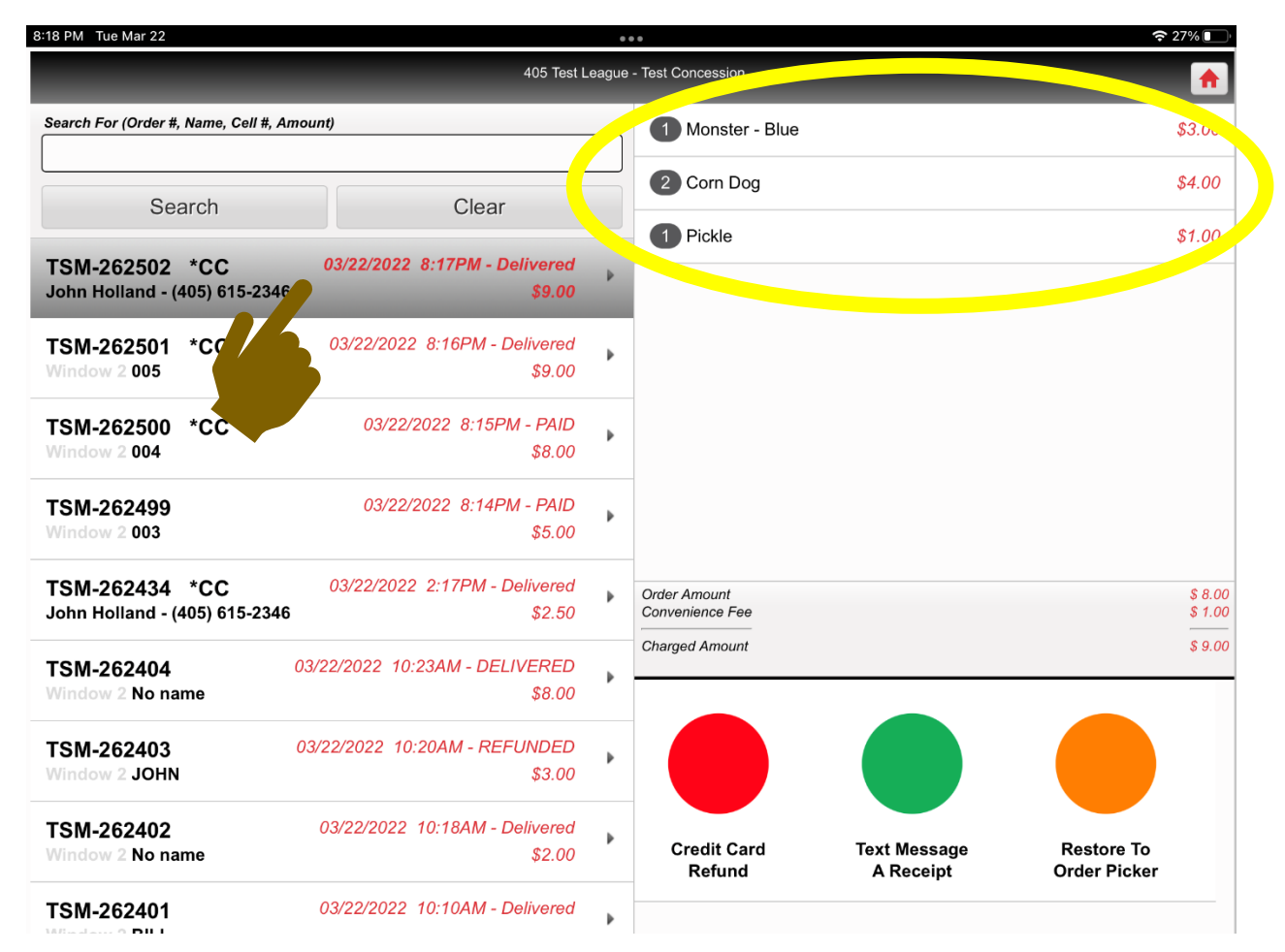

4. Tap the "Restore to Order Picker" button.

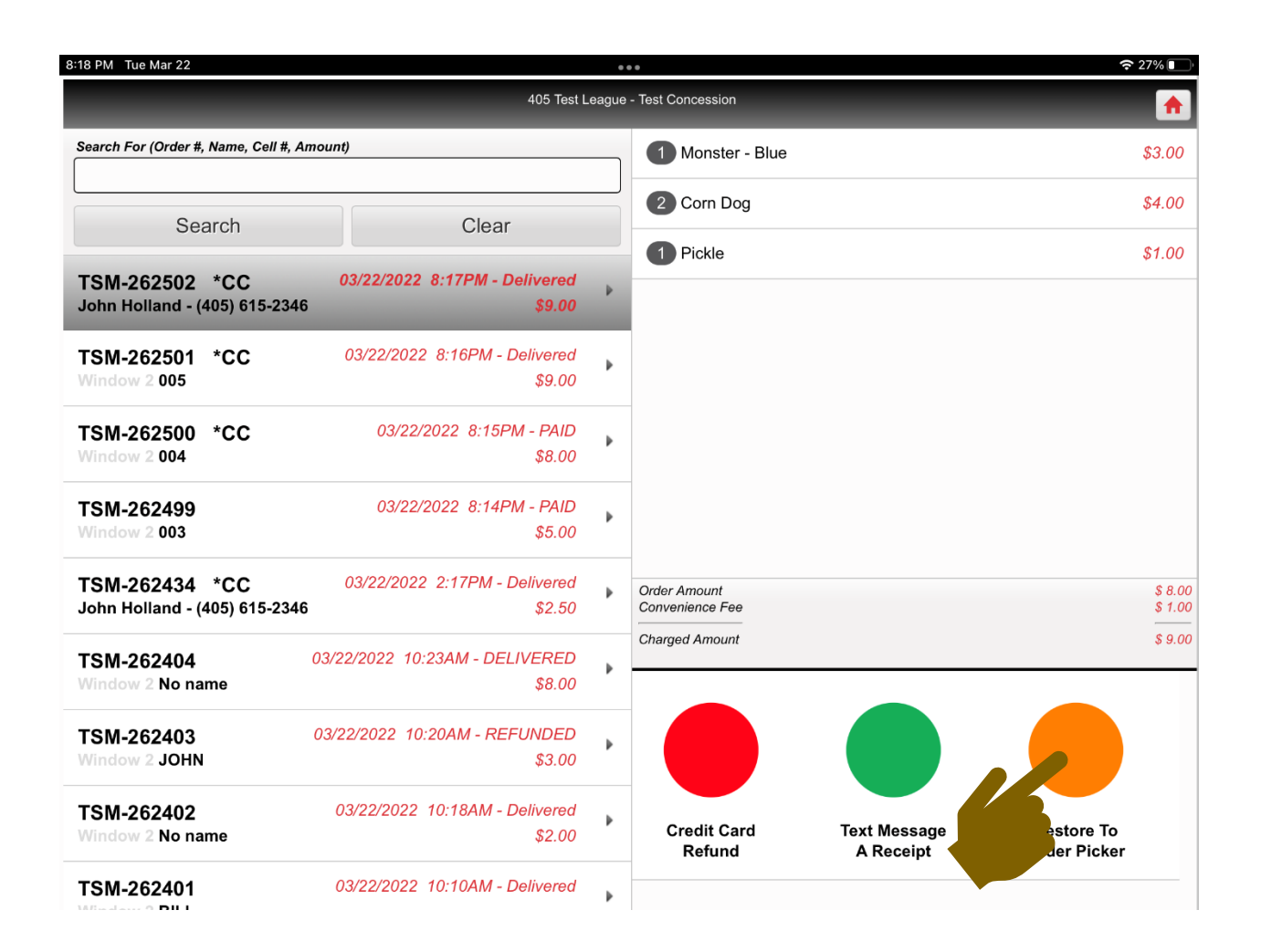

5. An **"Attention"** message will appear. Tap the **"OK"** button.

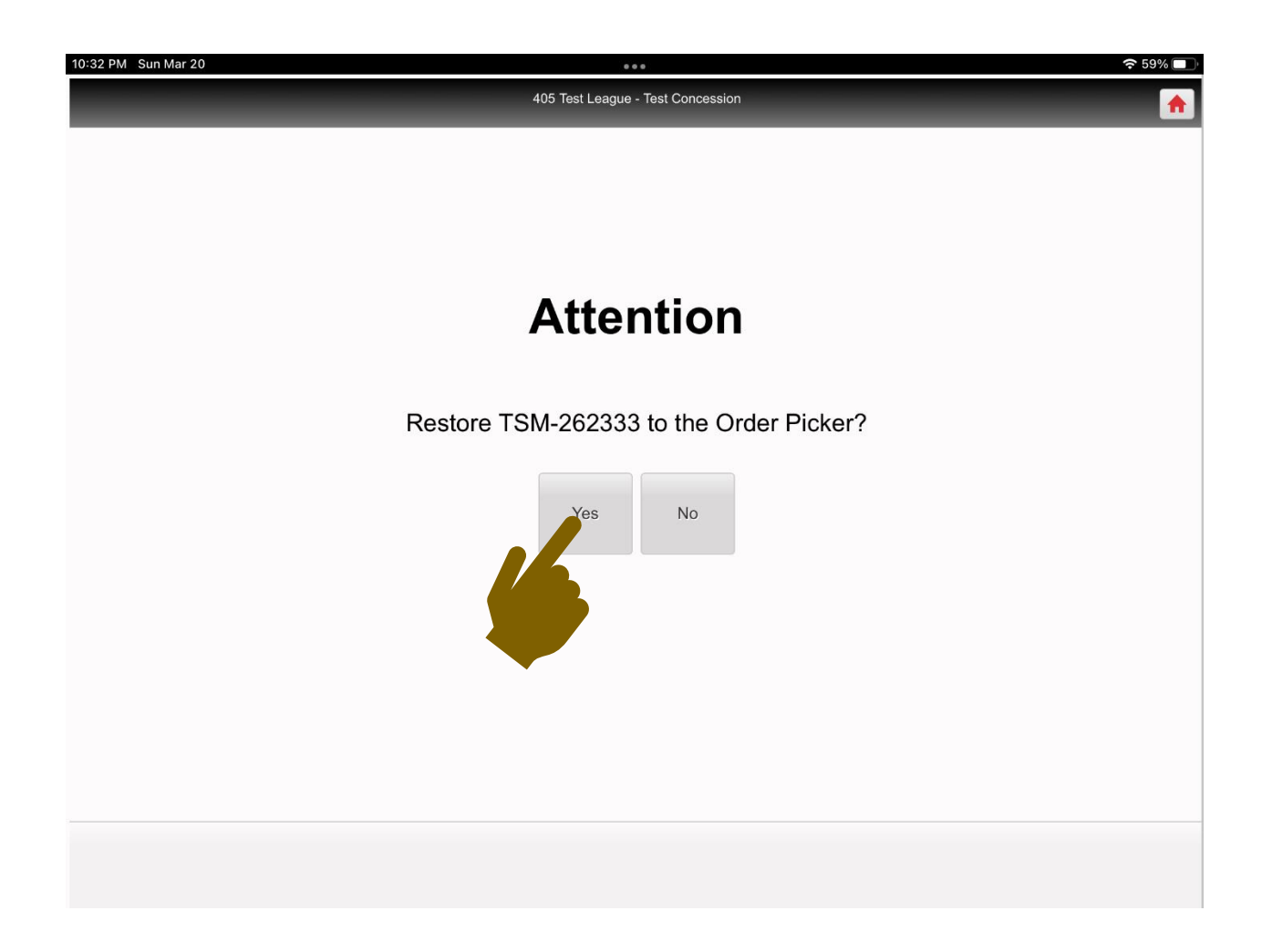

6. If you go back to the "Order Picker", you will see the order "restored."

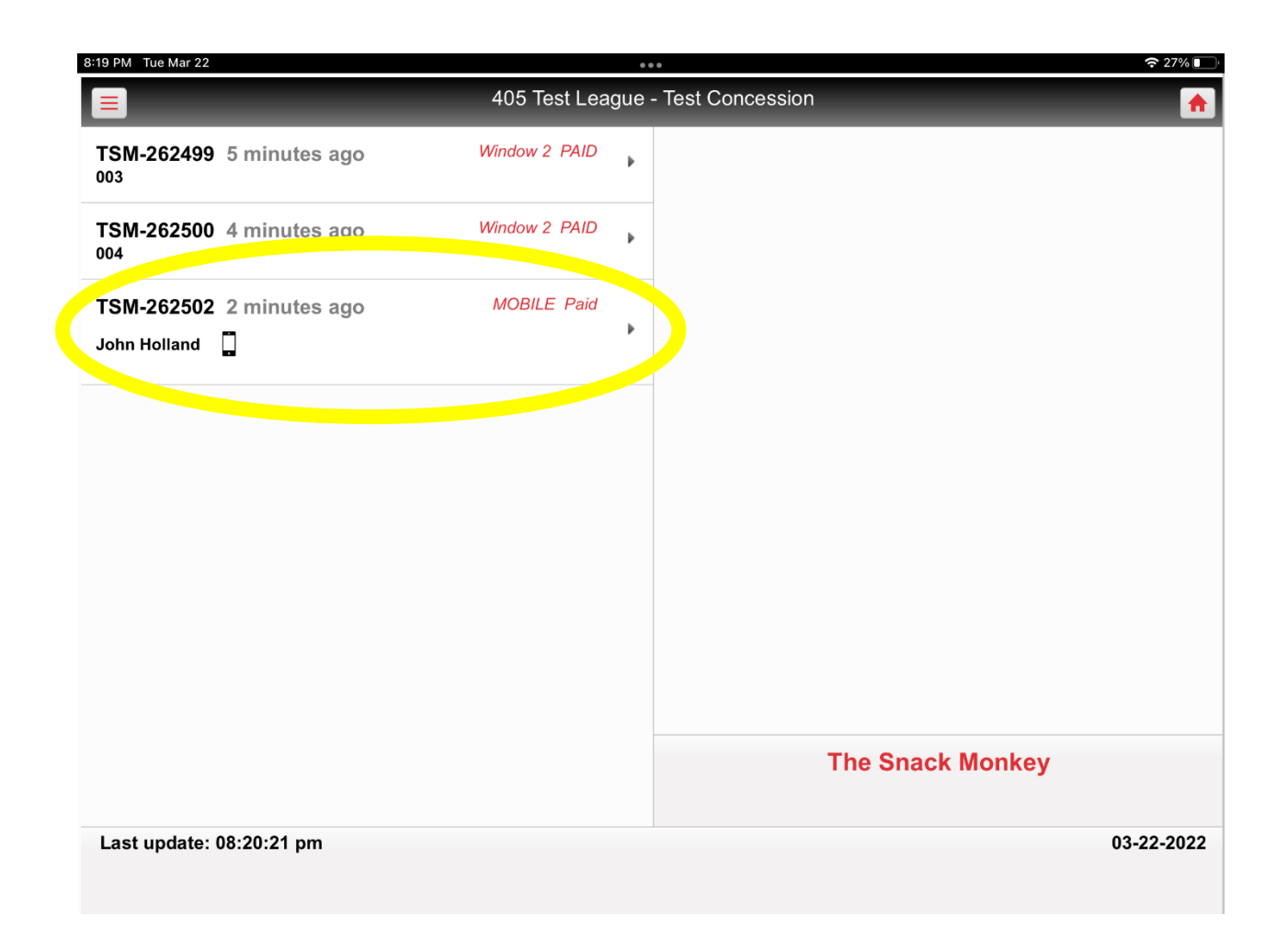